# Οδηγός εγκατάστασης ColorEdge<sup>®</sup> CS270

**Color Management LCD Monitor** 

Σημαντικό

Διαβάστε προσεκτικά τις ΠΡΟΦΥΛΑΞΕΙΣ, αυτόν τον Οδηγό εγκατάστασης και το Εγχειρίδιο χρήστη που είναι στο CD-ROM για να εξοικειωθείτε με την ασφαλή και αποτελεσματική χρήση του προϊόντος.

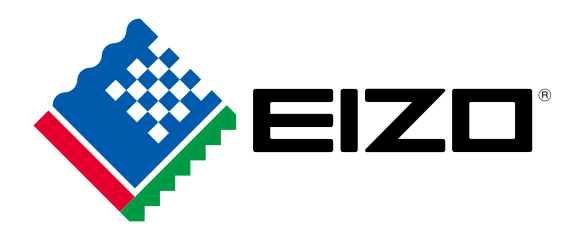

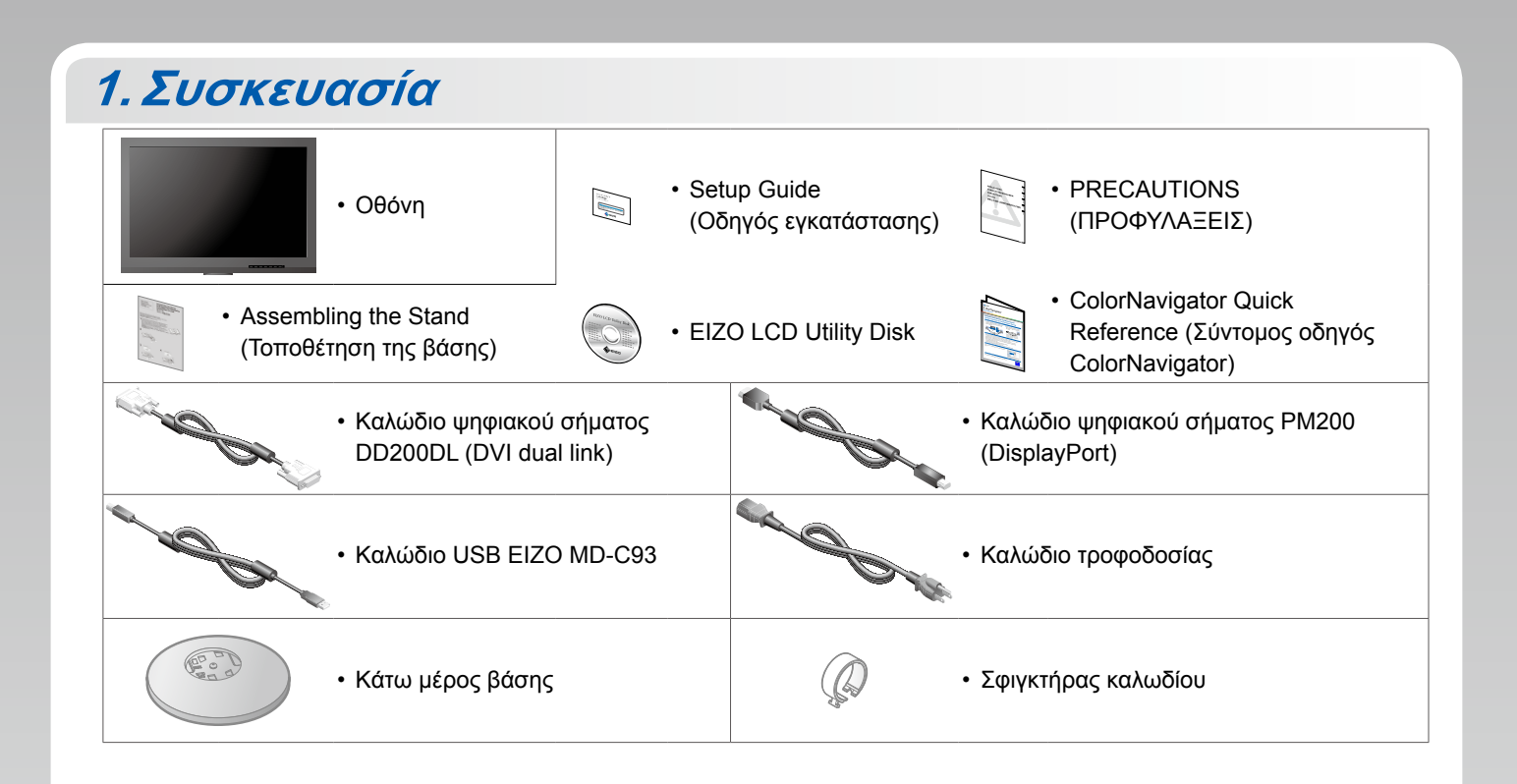

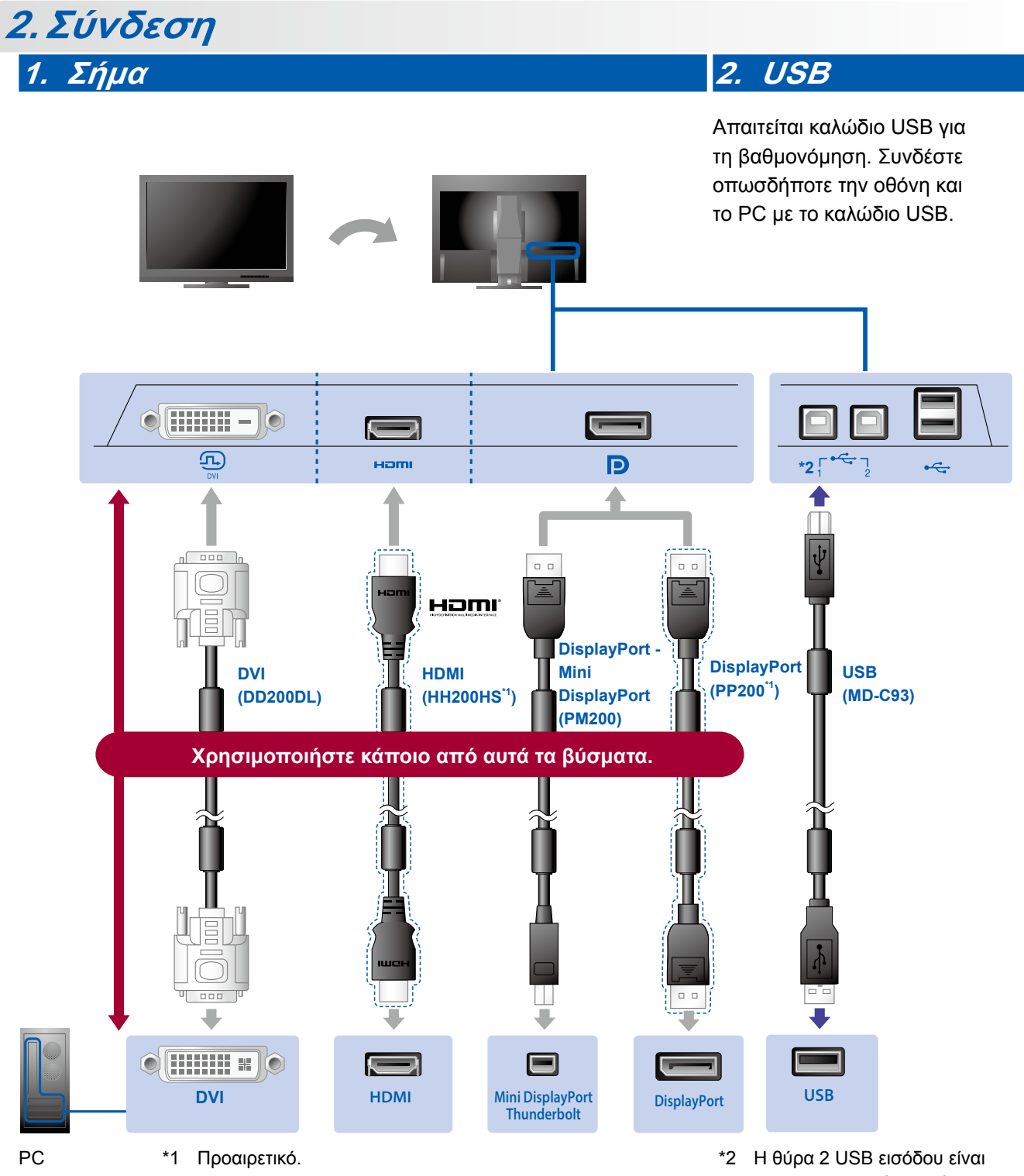

2 Η θύρα 2 USB εισόδου είναι απενεργοποιημένη από προεπιλογή. Χρησιμοποιήστε τη θύρα 1. Για να αλλάξετε τις ρυθμίσεις ανατρέξτε στο Εγχειρίδιο χρήστη της οθόνης.

### 3. Τροφοδοσία

#### 4. Εξάρτημα συγκράτησης

Η χρήση του σφιγκτήρα καλωδίου εξασφαλίζει την τακτοποίηση των καλωδίων.

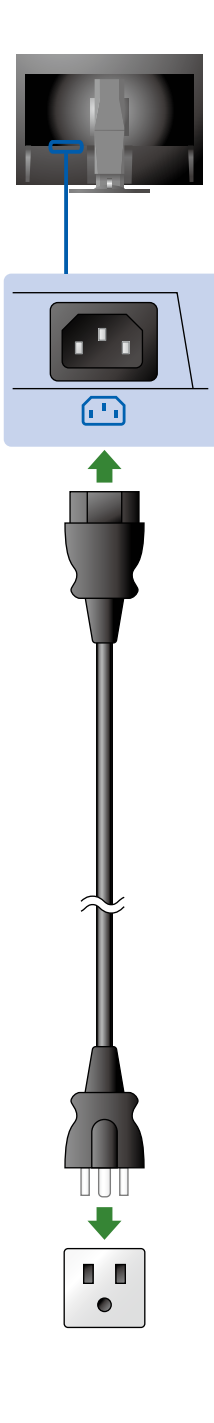

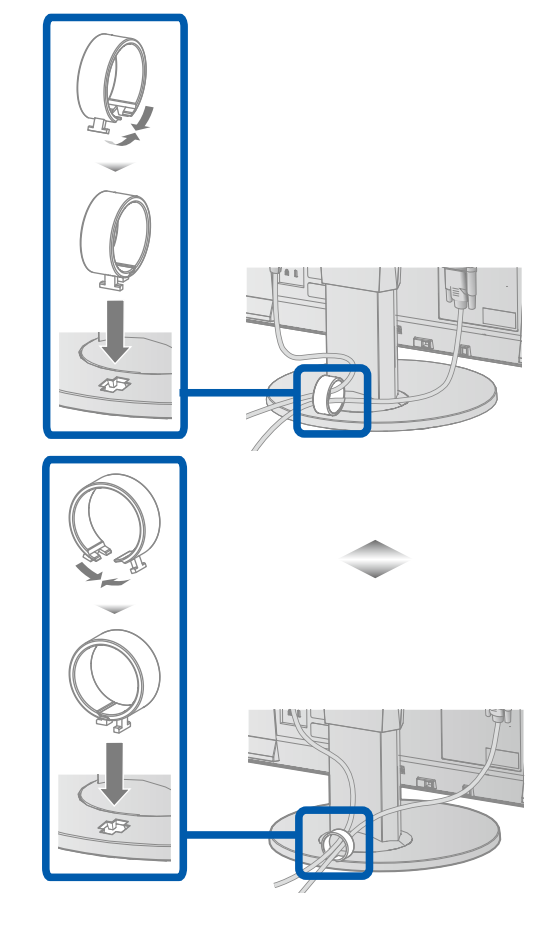

## 3. Ρύθμιση θέσης

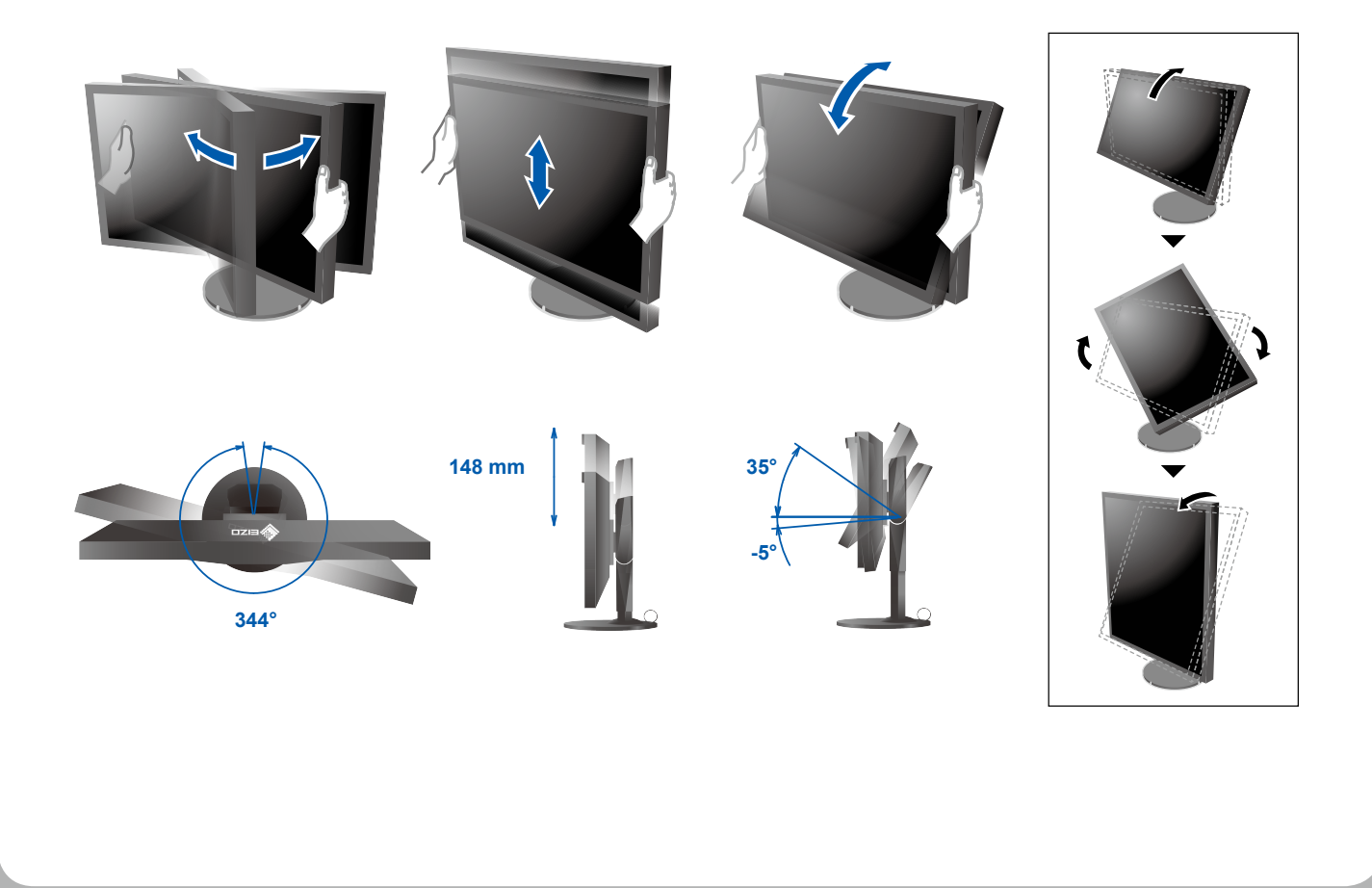

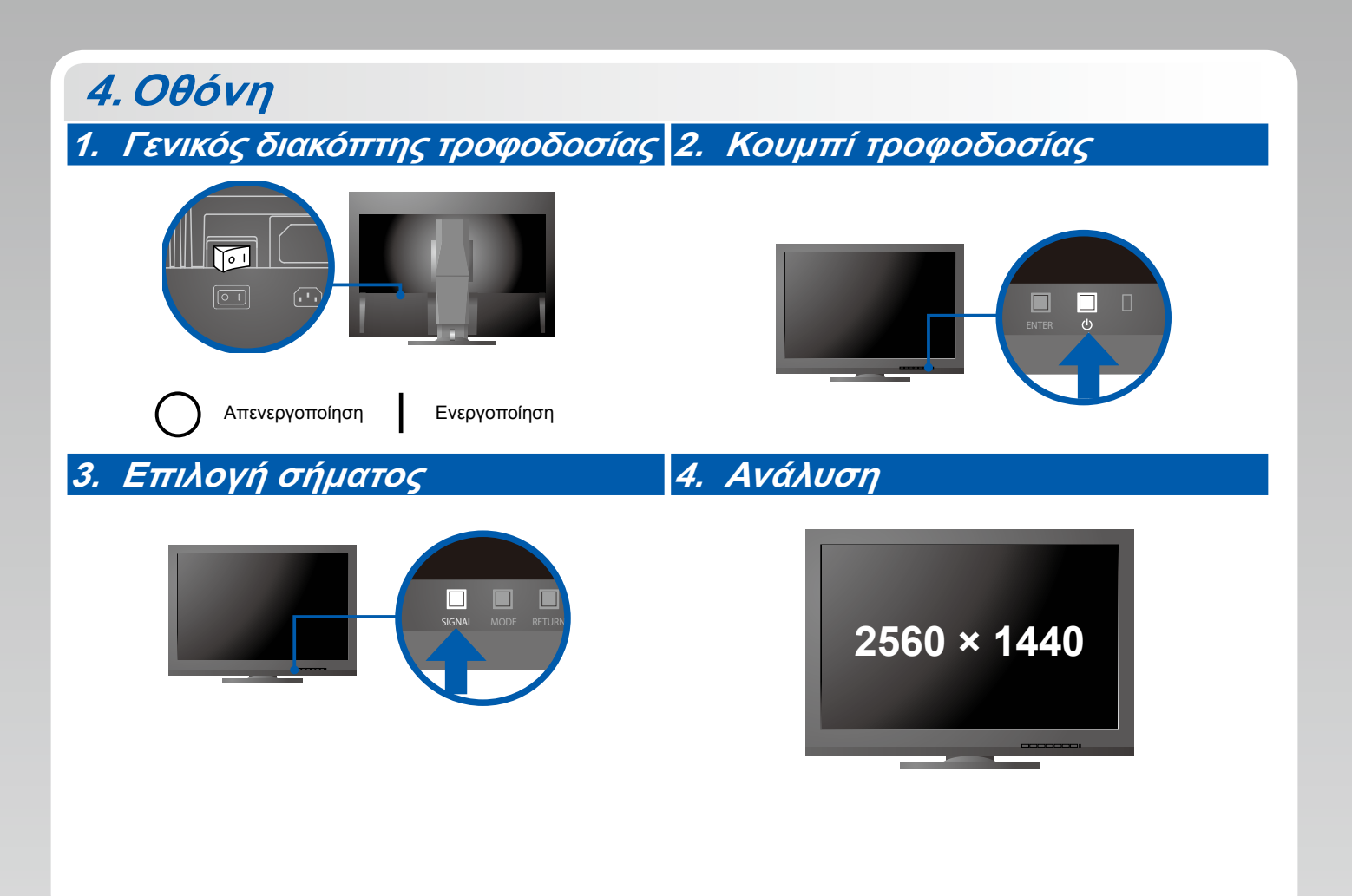

# 5. ColorNavigator 6

194 m

| Mac OS X                                                                                                    | Windows |
|----------------------------------------------------------------------------------------------------|---------|
|                                                                                                    |         |
| Othergane March         Othergane March                                                                                                    |         |
| Image: Section of the section of the section of t |         |

 Για τις οδηγίες χρήσης ανατρέξτε στο «Σύντομο οδηγό» και στο Εγχειρίδιο χρήστη ColorNavigator (που είναι στο CD-ROM).

#### Πρόβλημα «Καθόλου εικόνα»

Αν δεν εμφανίζεται εικόνα στην οθόνη ακόμη και μετά την εφαρμογή των προτεινόμενων λύσεων, επικοινωνήστε με τον τοπικό αντιπρόσωπο EIZO.

| Πρόβλημα                  |                                                                                                    | Πιθανή αιτία και λύση                                                                                                    |
|---------------------------|----------------------------------------------------------------------------------------------------|----------------------------------------------------------------------------------------------------|
| Καθόλου<br>εικόνα         | Το ενδεικτικό τροφοδοσίας δεν ανάβει.                                                                                                    | <ul> <li>Βεβαιωθείτε ότι το καλώδιο τροφοδοσίας είναι συνδεδεμένο σωστά.</li> <li>Ενεργοποιήστε τον κύριο διακόπτη τροφοδοσίας.</li> <li>Πατήστε το ().</li> <li>Σβήστε την οθόνη και στη συνέχεια ανάψτε την ξανά.</li> </ul>                                                                                                    |
|                           | Το ενδεικτικό τροφοδοσίας είναι μπλε.                                                                                                    | <ul> <li>Αυξήστε τα «Brightness (Φωτεινότητα)» και/ή «Gain (Ενίσχυση)»<br/>στο μενού ρυθμίσεων.</li> </ul>                                                                                                    |
|                           | Το ενδεικτικό τροφοδοσίας είναι πορτοκαλί.                                                                                                    | <ul> <li>Αλλάξτε το σήμα εισόδου με το SIGNAL.</li> <li>Μετακινήστε το ποντίκι ή πατήστε κάποιο πλήκτρο στο πληκτρολόγιο.</li> <li>Ελέγξτε αν το PC είναι αναμμένο.</li> </ul>                                                                                                    |
|                           | Το ενδεικτικό τροφοδοσίας αναβοσβήνει<br>με πορτοκαλί και μπλε χρώμα.                                                                                             | <ul> <li>Η συσκευή που είναι συνδεδεμένη μέσω του DisplayPort / HDMI<br/>έχει πρόβλημα. Επιλύστε το πρόβλημα, σβήστε την οθόνη και<br/>κατόπιν ανάψτε την ξανά. Ανατρέξτε στο Εγχειρίδιο χρήστη της<br/>συσκευής εξόδου για περαιτέρω λεπτομέρειες.</li> </ul>                                                                                                    |
| Εμφανίζεται<br>το μήνυμα. | Το μήνυμα αυτό εμφανίζεται όταν δεν<br>υπάρχει σήμα στην είσοδο.<br>Παράδειγμα:<br>No Signal<br>DisplayPort<br>fH: 0.0kHz<br>fV: 0.0Hz<br>Check the input signal. | <ul> <li>Μπορεί να εμφανιστεί το μήνυμα που φαίνεται αριστερά, επειδή κάποια PC δεν παρέχουν σήμα στην έξοδο για μικρό χρονικό διάστημα μετά την ενεργοποίησή τους.</li> <li>Ελέγξτε αν το PC είναι αναμμένο.</li> <li>Ελέγξτε εάν το καλώδιο σήματος είναι συνδεδεμένο σωστά στον υπολογιστή.</li> <li>Αλλάξτε το σήμα εισόδου με το SIGNAL.</li> </ul>                                                                                                    |
|                           | Παράδειγμα:<br>Signal Error<br>DVI<br>Digital<br>fD: 135.0MHz<br>fH: 79.9KHz<br>fV: 75.0Hz<br>Check the input signal.                                             | <ul> <li>Το μήνυμα υποδεικνύει ότι το σήμα εισόδου είναι εκτός της καθορισμένης περιοχής συχνοτήτων. (Τέτοια συχνότητα σήματος εμφανίζεται σε ματζέντα).</li> <li>Ελέγξτε αν το PC είναι ρυθμισμένο ώστε να ικανοποιεί τις απαιτήσεις ανάλυσης και κάθετης συχνότητας σάρωσης της οθόνης.</li> <li>Εκτελέστε επανεκκίνηση του PC.</li> <li>Επιλέξτε κατάλληλη ρύθμιση χρησιμοποιώντας το βοηθητικό πρόγραμμα της κάρτας γραφικών. Για λεπτομέρειες ανατρέξτε στο Εγχειρίδιο χρήστη της κάρτας γραφικών.</li> <li>fD: Συχνότητα κουκκίδων</li> <li>fH: Οριζόντια συχνότητα σάρωσης:</li> <li>fV: Κάθετη συχνότητα σάρωσης:</li> </ul> |